# Feelex<sub>®</sub>

# วิธีจัดส่งด้วย ETD เมื่อสร้างการจัดส่งผ่าน FedEx API

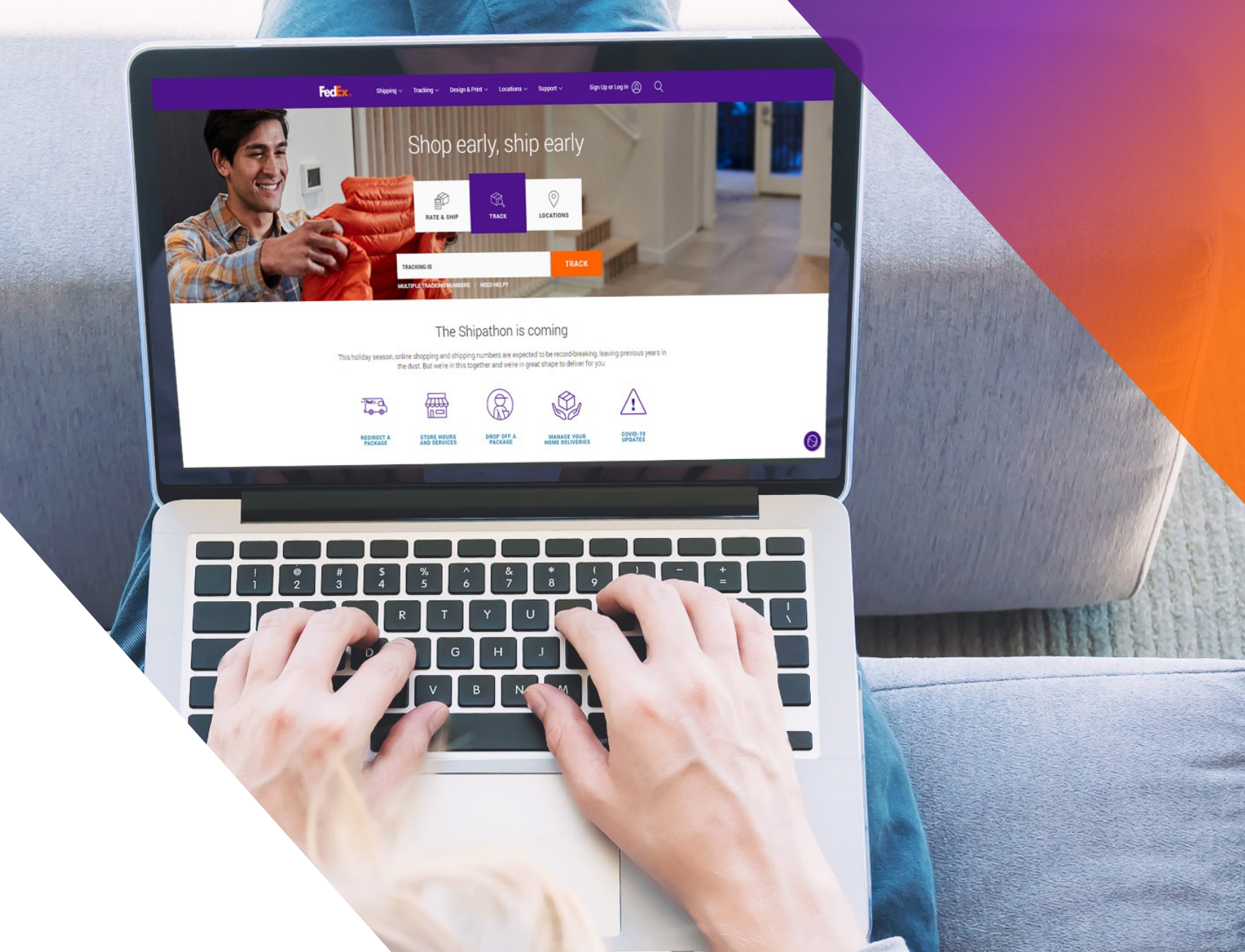

### ตัวเลือกที่ 1: ใช้ใบแจ้งหนี้ที่ FedEx สร้างขึ้น

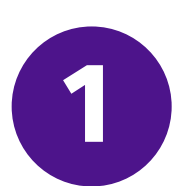

ใช้ <u>Trade Documents Upload API - อัปโหลดรูปภาพ</u> เพื่ออัปโหลดหัวจดหมายใบกำกับสินค้าพาณิชย์และลายเซ็น

| Endpoint       | <b>POST</b> /documents/v1/lhsimages/upload<br><b>Sandbox</b> : https://documentapitest.prod.fedex.com/sandbox<br><b>Production</b> : https://documentapi.prod.fedex.com                                     |
|----------------|----------------------------------------------------------------------------------------------------|
| Content-Type   | multipart/form-data                                                                                                    |
| Sample Payload |                                                                                                    |
| document       | {"document": {"referenceld": "1234", "name": "Logo.png", "contentType":<br>"image/png", "meta": { "imageType": "LETTERHEAD","imageIndex":<br>"IMAGE_2"}},"rules": {"workflowName": "LetterheadSignature" }} |
| attachment     | string <file><br/>Input the actual document/file to be uploaded</file>                                                                                                    |

สามารถดูเอกสารอย่างละเอียดได้ที่: <u>เอกสารประกอบ Trade Documents Upload API | FedEx Developer Portal</u>

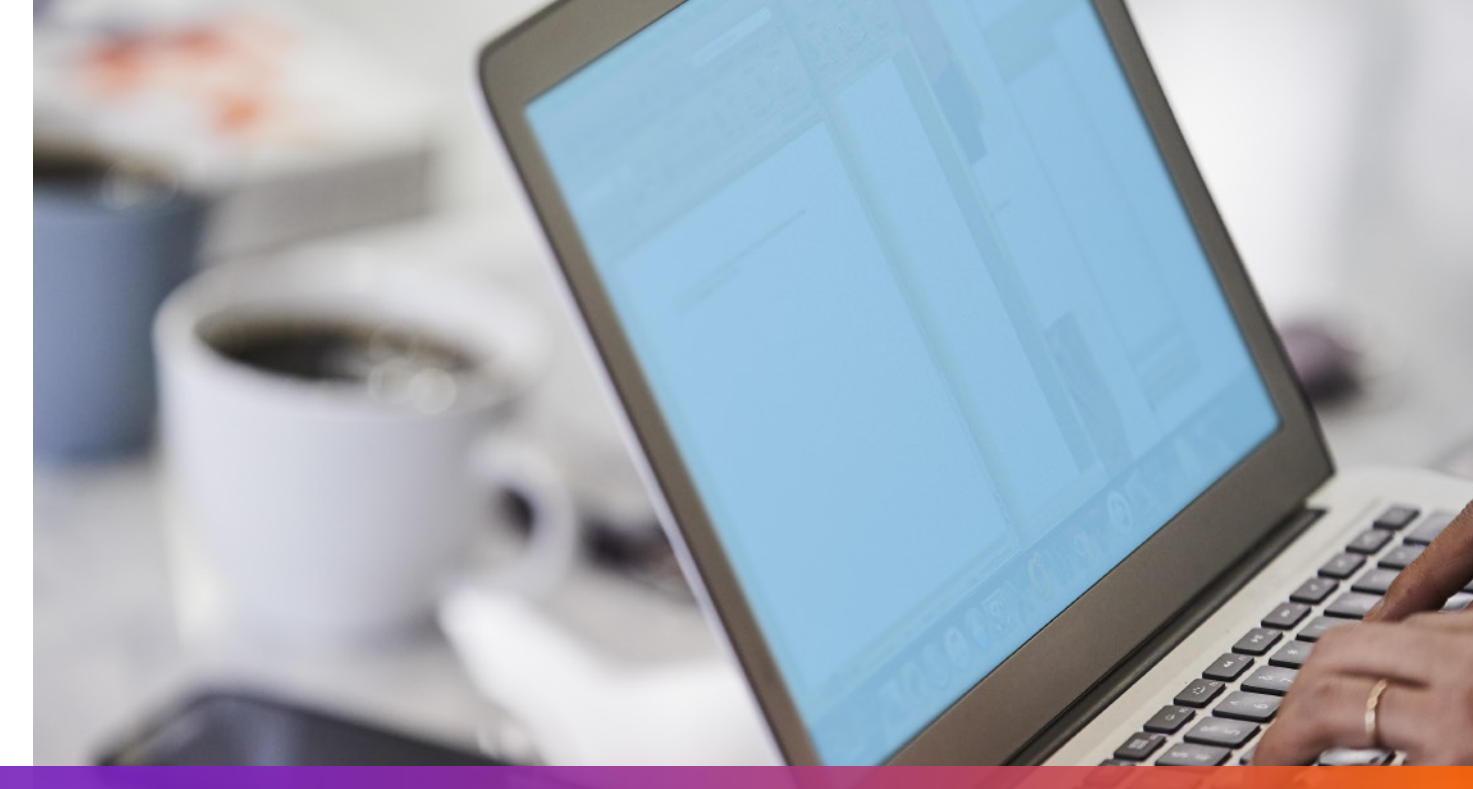

### ตัวเลือกที่ 1: ใช้ใบแจ้งหนี้ที่ FedEx สร้างขึ้น

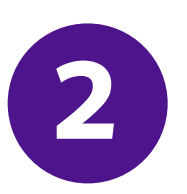

ระบุ imageIndex ที่ถูกส่งกลับมาจากคำขออัปโหลดรูปภาพไว้ในคำขอการจัดส่ง

```
"shippingDocumentSpecification": {
    "shippingDocumentTypes": [
    "COMMERCIAL_INVOICE"
    ],
    "commercialInvoiceDetail": {
        "documentFormat": {
            "docType": "PDF",
            "stockType": "PAPER_LETTER"
        },
        "customerImageUsages": [
            {
            "id": "IMAGE_1",
            "type": "SIGNATURE"
        },
        {
            "id": "IMAGE_2",
            "type": "LETTER_HEAD"
```

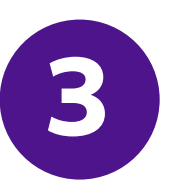

#### เพิ่ม ShipmentSpecialServices และระบุตัวเลือกเอกสารการค้าทางอิเล็กทรอนิกส์ในคำขอการจัดส่ง

```
• • •
```

```
"requestedShipment": {
   "shipmentSpecialServices": {
    "specialServiceTypes": [
    "ELECTRONIC_TRADE_DOCUMENTS"
   ],
   "etdDetail": {
    "requestedDocumentTypes": [
    "COMMERCIAL_INVOICE"
```

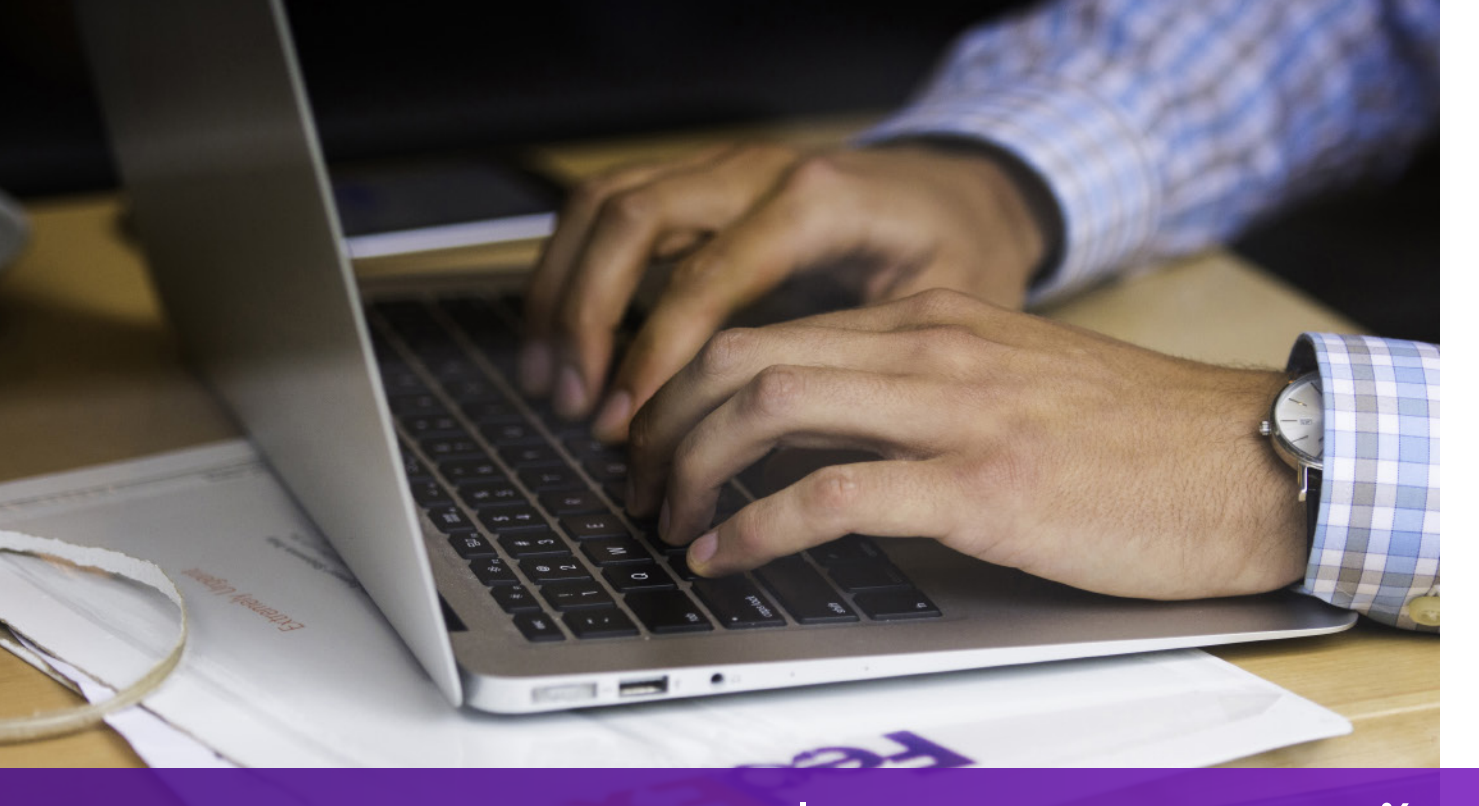

### ตัวเลือกที่ 2: ใช้ใบแจ้งหนี้ของคุณเอง – ก่อนการจัดส่ง

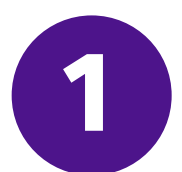

#### ใช้ <u>Trade Documents Upload API – อัปโหลดเอกสาร</u> เพื่ออัปโหลดใบแจ้งหนี้ของคุณเอง

| Endpoint       | POST/documents/v1/etds/uploadSandbox:https://documentapitest.prod.fedex.com/sandboxProduction:https://documentapi.prod.fedex.com                                                                                         |
|----------------|----------------------------------------------------------------------------------------------------|
| Content-Type   | multipart/form-data                                                                                                    |
| Sample Payload |                                                                                                    |
| document       | {"workflowName":"ETDPreshipment","carrierCode":"FDXE","name":"file.pdf",<br>"contentType":"application/pdf","meta":{"shipDocumentType":"COMMERCIAL_INVOICE",<br>"originCountryCode":"JP","destinationCountryCode":"US"}} |
| attachment     | string <file><br/>Input the actual document/file to be uploaded</file>                                                                                                    |

#### สามารถดูเอกสารอย่างละเอียดได้ที่:

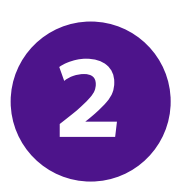

เพิ่ม shipmentSpecialServices และระบุ documentId (docId) ที่ถูกส่งกลับมาจากคำขออัปโหลดเอกสารไว้ในคำขอการจัดส่ง

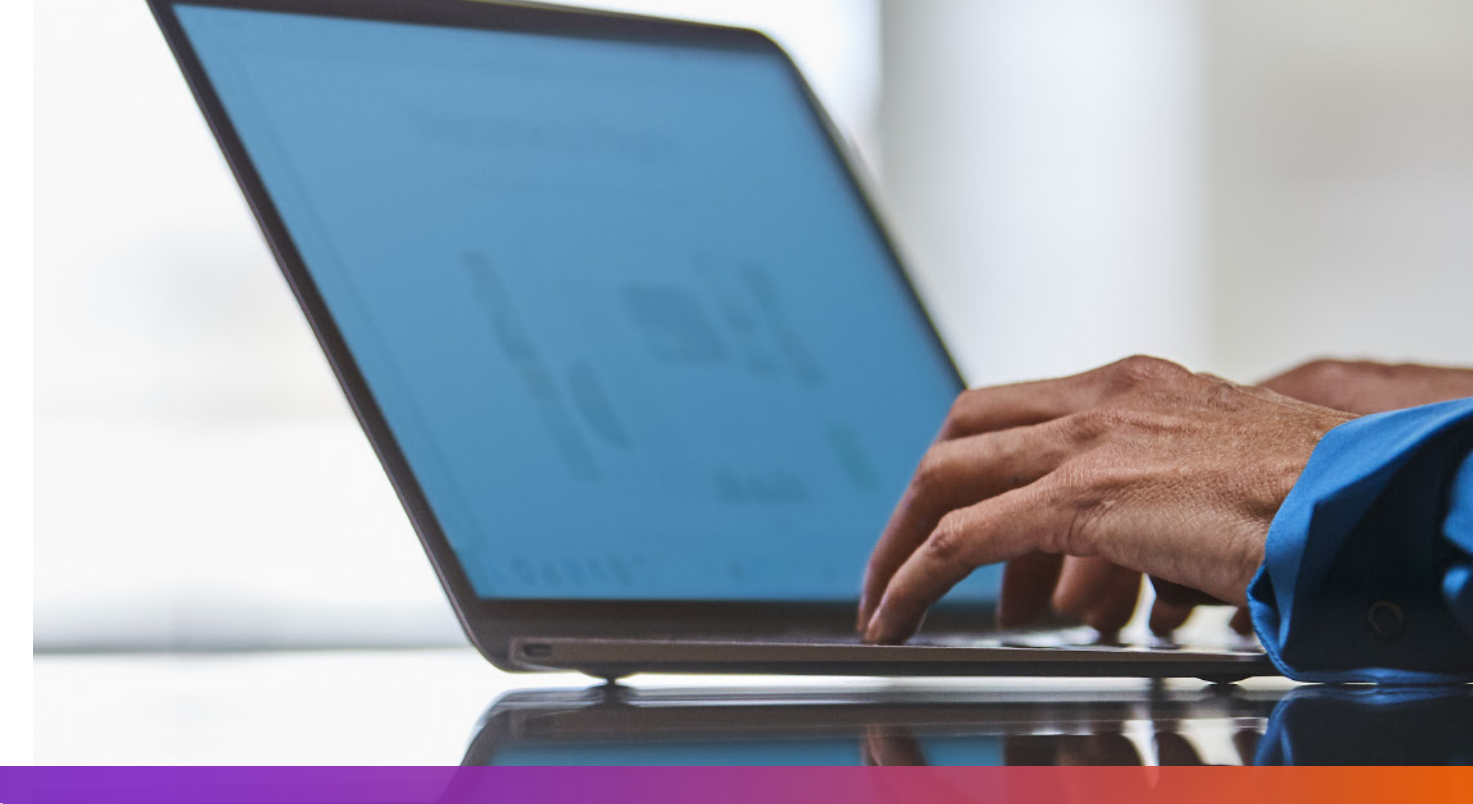

### ตัวเลือกที่ 3: ใช้ใบแจ้งหนี้ของคุณเอง – หลังการจัดส่ง

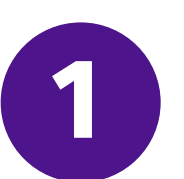

เพิ่ม shipmentSpecialServices และระบุตัวเลือกการอัปโหลดหลังการจัดส่งไว้ในคำขอการจัดส่ง

```
"requestedShipment": {
"shipmentSpecialServices": {
 "specialServiceTypes": [
   "ELECTRONIC_TRADE_DOCUMENTS"
 ],
 "etdDetail": {
   "attributes": [
    "POST_SHIPMENT_UPLOAD_REQUESTED"
},
```

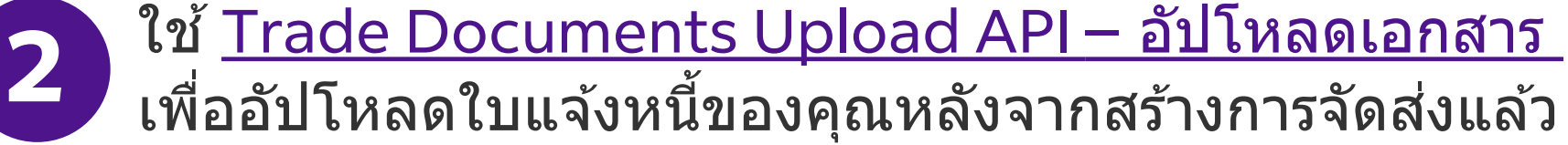

| Endpoint       | POST/documents/v1/etds/uploadSandbox:https://documentapitest.prod.fedex.com/sandboxProduction:https://documentapi.prod.fedex.com                                                                                                    |
|----------------|----------------------------------------------------------------------------------------------------|
| Content-Type   | multipart/form-data                                                                                                    |
| Sample Payload |                                                                                                    |
| document       | {"workflowName": "ETDPostshipment","carrierCode": "FDXE","name": "CI.pdf",<br>"contentType":"application/pdf","meta": {"shipDocumentType": "COMMERCIAL_INVOICE",<br>"trackingNumber": "79479129xxxx","shipmentDate": "2024-01-01T00:00:00",<br>"originCountryCode": " <from countrycode="">","destinationCountryCode":<br/>"<to countrycode="">","originLocationCode":"<originlocationid>",<br/>"destinationLocationCode":"<destinationlocationid>"}}</destinationlocationid></originlocationid></to></from> |
| attachment     | string <file><br/>Input the actual document/file to be uploaded</file>                                                                                                    |

#### สามารถดูเอกสารอย่างละเอียดได้ที่:

<u>เอกสารประกอบ Trade Documents Upload API | FedEx Developer Portal</u>

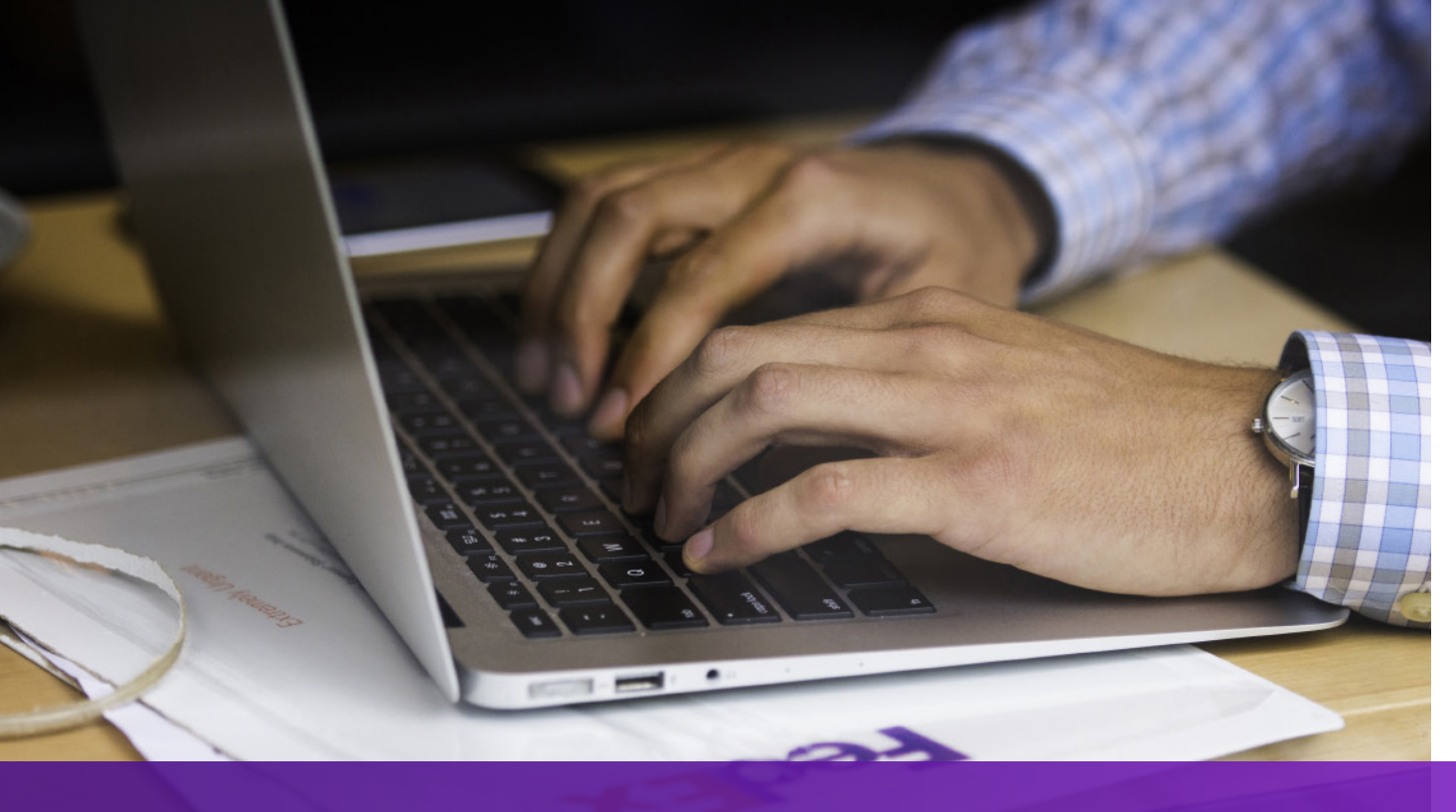

#### หมายเหตุ

หากปลายทางการจัดส่งของจำเป็นต้องใช้ใบกำกับสินค้าพาณิชย์ฉบับจริง จะมีการพิมพ์ "EWO" ลงใน AWB และ "ELECTRONIC\_DOCUMENTS\_WITH\_ORIGINALS" จะถูกส่งกลับมาจากคำขอ Ship API โปรดพิมพ์จำนวนสำเนาโดยอิงตามค่า "minimumCopiesRequired" ในการตอบกลับของ Ship API

ฉลาก ETD

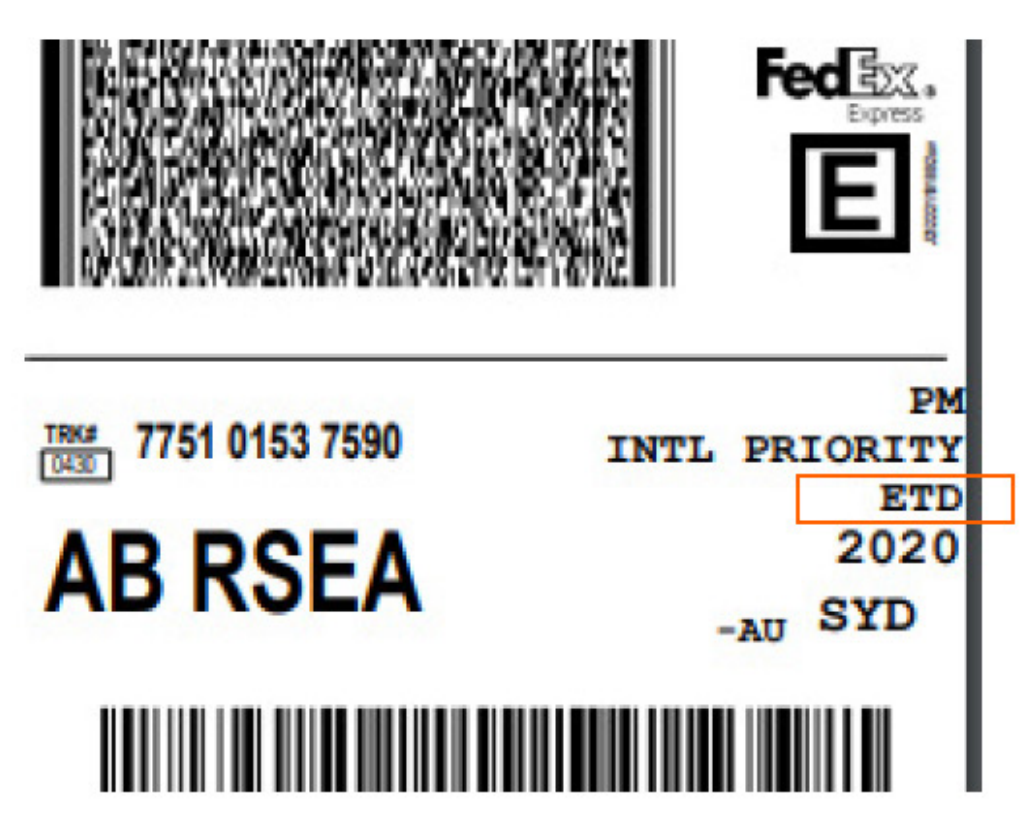

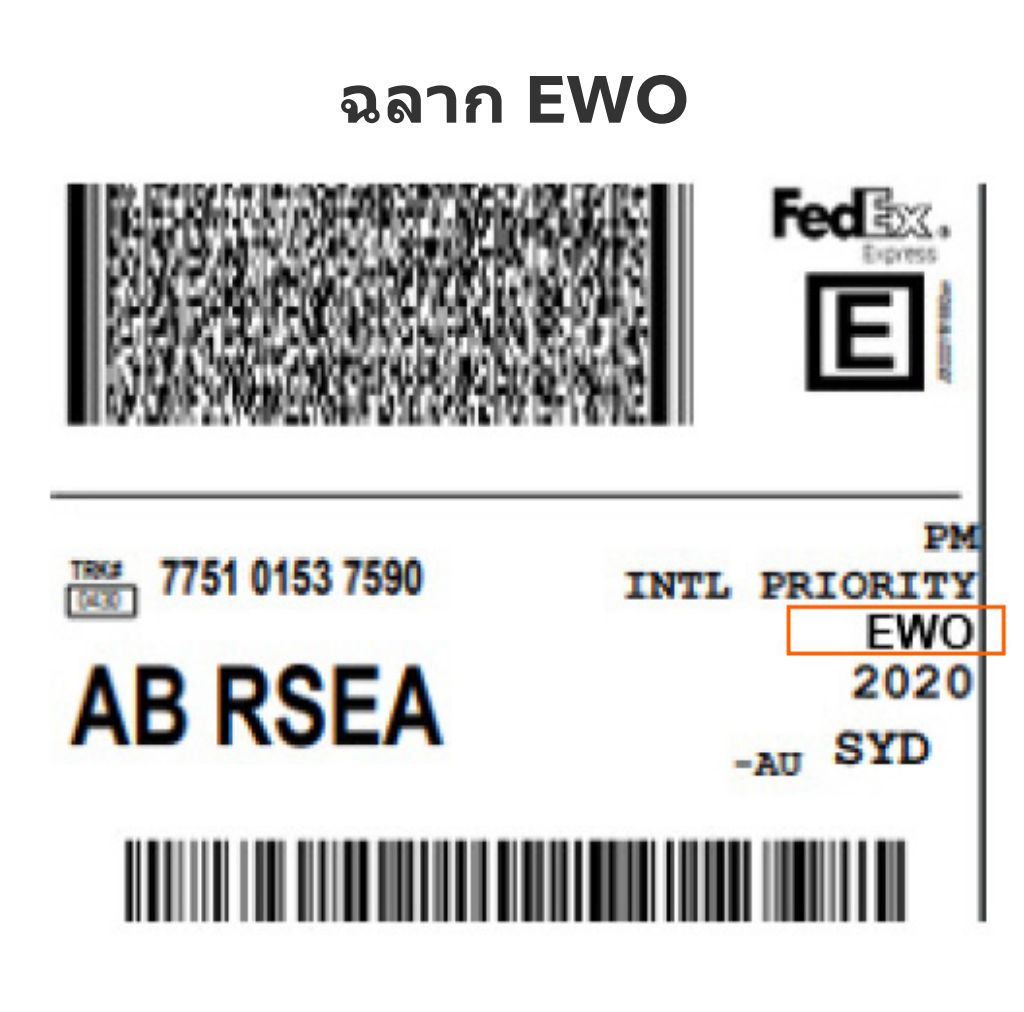

คุณสามารถอ่านรายละเอียดเพิ่มเติมเกี่ยวกับ <u>Ship API</u> และ <u>Trade Documents Upload API ได้ใน FedEx Developer Portal</u>